Guide d'accès et de remplissage du questionnaire d'activité Reaap 2014 pour les porteurs de projet

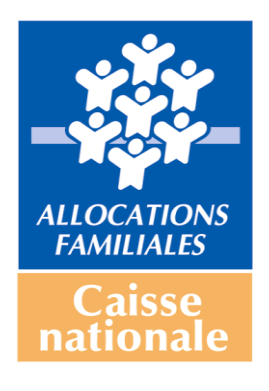

## 1. Accéder au questionnaire Reaap 2014 sur les données d'activité

- Cliquez sur le lien qui vous a été communiqué par votre Caf : <u>http://www.cafparentalite.fr/</u>
- L'écran suivant s'affiche :

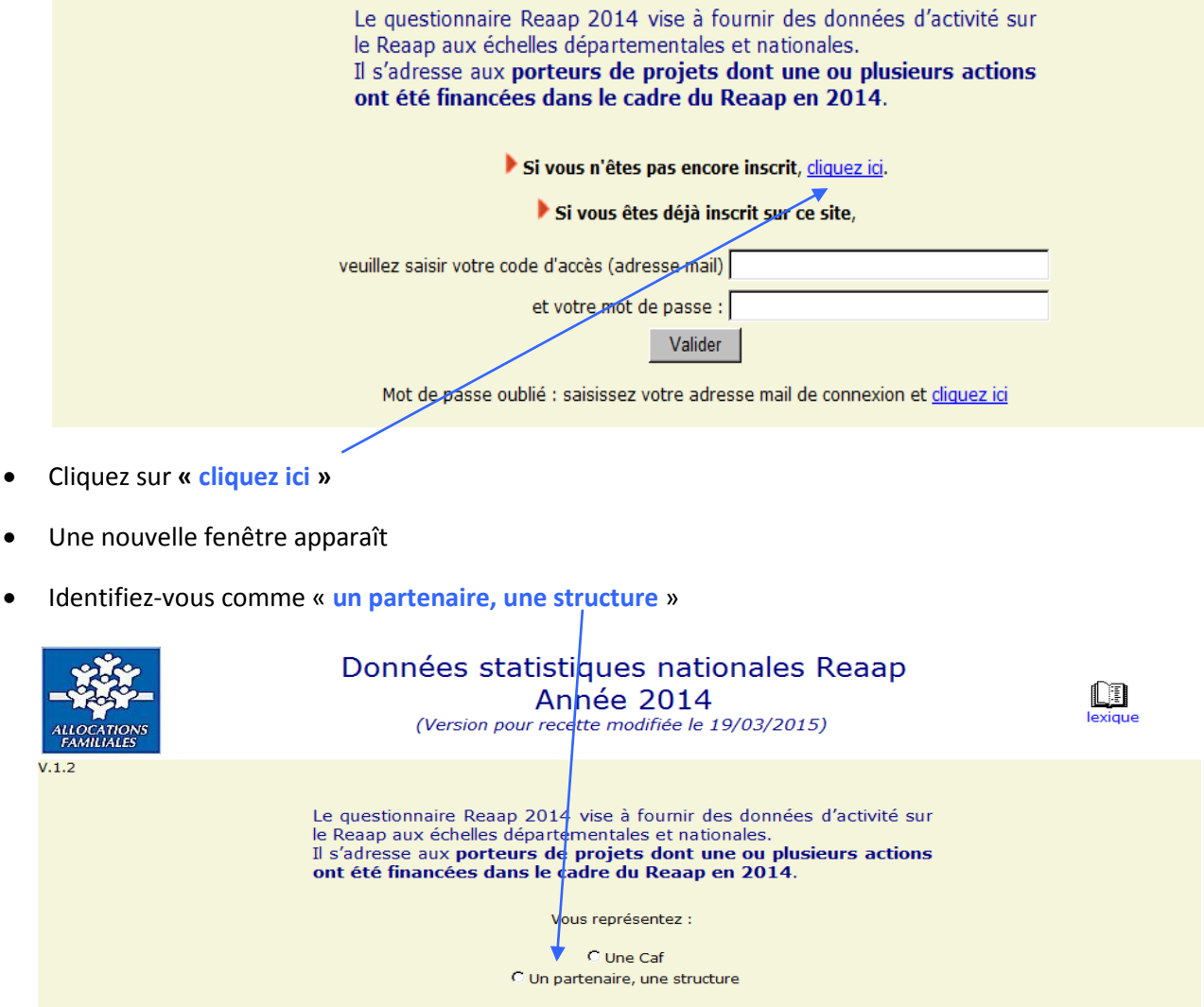

- Il apparaît dans la même fenêtre l'encadré ci-dessous
- Sélectionnez votre Caf de rattachement.

| Bonjour,<br>vous avez la possibilité de remplir le questionnaire en plusieurs fois.<br>Si vous n'avez pas tous les éléments à votre disposition ou si vous n'avez pas le<br>temps de finir la saisie, rendez-vous à la dernière page du questionnaire et<br>choisissez le bouton « <i>Valider sans transmettre</i> ». Le programme enregistre alors<br>vatre saisie que vous pourrez reprendre ultérieurement. |
|----------------------------------------------------------------------------------------------------|
| Pour tout complément d'information ou en cas de doute sur la marche à suivre, vos<br>correspondants en Caf sont à votre disposition.<br>Un lexique a été créé pour vous aider à renseigner le questionnaire. Il a dû vous<br>être transmis par votre correspondant en Caf par email. Vous pouvez également le<br>consulter en ciquant sur le lim 'lexique' en haut de la page.                                 |
| Merci de préciser votre Caf de rattachement :<br>Sélectionnez :                                                                                                    |
| Continuer                                                                                                    |

• Vous choisissez votre Caf dans un menu déroulant et cliquez sur « Continuer »

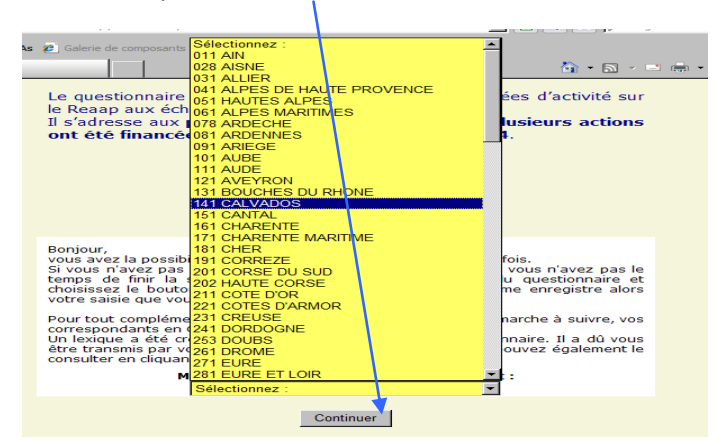

### 2. Renseigner les informations concernant votre structure

• La fenêtre « Description de la structure » apparaît

|                                                |                                                   |                                             | Page 1/2                                 |                                        |                                                         |                                   |                     |
|------------------------------------------------|---------------------------------------------------|---------------------------------------------|------------------------------------------|----------------------------------------|---------------------------------------------------------|-----------------------------------|---------------------|
|                                                |                                                   | Caf de ratt                                 | achement : CAF                           | 261 DROME                              |                                                         |                                   |                     |
|                                                |                                                   | Descri                                      | iption de la st                          | ructure                                |                                                         |                                   |                     |
|                                                | - Coordonnées                                     |                                             |                                          |                                        |                                                         |                                   |                     |
|                                                | Nom de la struct                                  | ure :                                       |                                          |                                        |                                                         |                                   |                     |
|                                                | Adresse :                                         |                                             |                                          |                                        |                                                         |                                   |                     |
|                                                | Code postal :                                     |                                             | Commune : Séle                           | ctionnez :                             | •                                                       |                                   |                     |
|                                                | Téléphone :                                       |                                             | Courriel :                               |                                        |                                                         |                                   |                     |
|                                                | Statut et type de st                              | ructure                                     |                                          |                                        |                                                         |                                   |                     |
|                                                | 1.1 Statut de la stru                             | icture :                                    |                                          |                                        |                                                         |                                   |                     |
|                                                | O Ass<br>O Put                                    | ociatif                                     |                                          |                                        |                                                         |                                   |                     |
|                                                | C Aut                                             | re Précisez :                               |                                          |                                        |                                                         |                                   |                     |
|                                                | 1.2 Type de structure                             | 2:                                          |                                          |                                        |                                                         |                                   |                     |
|                                                | C cent<br>C asso                                  | re social<br>ociation locale or             | u de quartier                            |                                        |                                                         |                                   |                     |
|                                                | C asso                                            | ciation affiliée à                          | a une tête de rése                       | eau nationale (ho                      | ors centres sociaux)                                    |                                   |                     |
|                                                | O serv                                            | ice d'une collect                           | ivité territoriale (                     | commune ou EPC                         | CI)                                                     |                                   |                     |
|                                                | C CCA                                             |                                             |                                          |                                        |                                                         |                                   |                     |
| Ļ                                              | Participation à la vie                            | du réseau —                                 |                                          |                                        |                                                         |                                   |                     |
|                                                | 1.3 Avez-vous connais                             | sance d'une anii                            | mation départem                          | entale ou locale                       | du réseau parentalit                                    | á                                 |                     |
|                                                | (par exemple journées                             | départemental                               | es, formations, co                       | mités d'animatio                       | on)                                                     |                                   |                     |
|                                                | O Oui                                             |                                             |                                          |                                        |                                                         |                                   |                     |
|                                                | O Non                                             | té norté narvet                             | na akruskuma ujamk                       | il c'articulor aus                     | e un Clas (Contrat                                      |                                   |                     |
|                                                | Local d'Accompagneme                              | ent à la Scolarité                          | )?                                       | -irs articuler ave                     | c un clas (contrat                                      |                                   |                     |
|                                                | O Oui                                             |                                             |                                          |                                        |                                                         |                                   |                     |
|                                                | © Non                                             |                                             |                                          |                                        |                                                         |                                   |                     |
|                                                |                                                   | As                                          | pects financie                           | ers                                    |                                                         |                                   |                     |
| 1.5 Précisez dans le table<br>On cherche ici à | eau ci-dessous le mont<br>connaître les financeme | ant des finance<br>nts perçus pour          | ments reçus par v<br>la mise en oeuvre   | otre structure p<br>des actions que    | our le <u>projet parenta</u><br>votre structure porte a | lité soutenu p<br>au titre du Rea | ar le Reaap.<br>ap. |
| Merci de                                       | penser à valoriser la m                           | ise à disposition                           | n de moyens (sall                        | es, personnel)                         | par les communes n                                      | otamment                          |                     |
| Etat (DDCS<br>(PP) ou Acsé) Caf                | MSA                                               | inter-<br>communalité                       | Département                              | Région                                 | des familles<br>(dont adhésions)                        | Autres<br>ancements               | Total               |
| 0 € 0                                          | € <u>0</u> €                                      | 0 €                                         | 0 €                                      | 0 €                                    | 0€                                                      | 0 €                               | E                   |
|                                                |                                                   | No                                          | ombre d'actio                            | ns                                     |                                                         |                                   |                     |
|                                                | 1.6 Combien d' <u>act</u><br>RAP                  | <u>ion(s)</u> votre stru<br>PEL : Vous devr | ucture porte-t-elle<br>ez saisir un ques | e au titre du Rea<br>tionnaire par act | ap ? Ok<br>ion.                                         |                                   |                     |
|                                                |                                                   | Abandon                                     |                                          | ne suivante >                          |                                                         |                                   |                     |
|                                                | _                                                 | / Joandon                                   | Fa                                       | ge certaine z                          |                                                         |                                   |                     |

• Renseignez les champs demandés avant de cliquer sur « Page suivante > »

## Attention :

- Le chiffre que vous indiquez dans la case « Combien d'action(s) » détermine le nombre de questionnaires Reaap « Action » que vous aurez à renseigner ;
- Pour poursuivre, tous les champs doivent être renseignés.

## 3. Entrer les données de connexion

Lorsque vous avez rempli les informations sur votre structure, vous devez entrer une adresse email. Cette adresse mail vous permettra ensuite de vous reconnecter au site pour accéder aux informations que vous avez renseignées et éventuellement les compléter et les modifier si besoin.

• Vous saisissez une première fois votre adresse email et cliquez sur « Ok »

| Do                                                                                                    | nnées de conne                                                                                                    | kion                                                                                                |                                               |
|----------------------------------------------------------------------------------------------------|----------------------------------------------------------------------------------------------------|----------------------------------------------------------------------------------------------------|-----------------------------------------------|
| Votre adresse mail :                                                                                                    |                                                                                                    |                                                                                                    | Ok                                            |
| ATTENTION ! Cette adresse vo<br>Après validation de votre saisi<br>Il vous sera demandé de moo<br>N.B. cette adresse peut é | ous servira d'identifiant p<br>e, vous recevrez <u>à cette a</u><br>lifier ce mot de passe lors<br>ètre différente de celle don | oour vos prochaines co<br>adresse le mot de pase<br>s de votre première co<br>mée à la page précéde | nnexions.<br>se associé.<br>onnexion.<br>nte. |
| < Page précédente                                                                                                    | Abandon                                                                                                    | Enregistrer                                                                                         |                                               |

#### Attention : Il vous sera demandé de confirmer une deuxième fois votre adresse email

Vous renseignez une deuxième fois votre adresse email et cliquez sur « Ok »

| Données de connexion                                                                                                    |
|----------------------------------------------------------------------------------------------------|
| Merci de bien vouloir confirmer : Ok                                                                                                    |
| ATTENTION ! Cette adresse vous servira d'identifiant pour vos prochaines connexions.<br>Après validation de votre saisie, vous recevrez <u>à cette adresse</u> le mot de passe associé.<br>Il vous sera demandé de modifier ce mot de passe lors de votre première connexion.<br>N.B. cette adresse peut être différente de celle donnée à la page précédente. |
| < Page précédente Abandon Enregistrer                                                                                                    |

- Vous cliquez ensuite sur « Enregistrer »
- L'encadré suivant apparaît : cliquez sur « OK » pour poursuivre

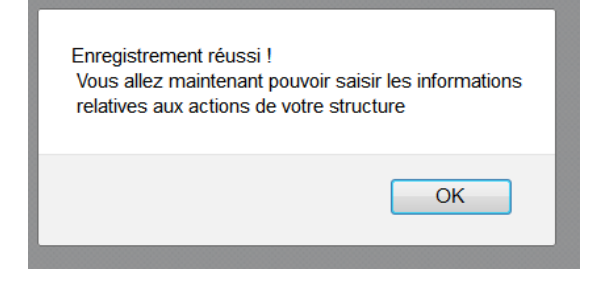

 Puis un encadré vous informe qu'un message contenant les données de connexion a été envoyé dans votre messagerie.

<u>Attention</u> : Le mot de passe qui vous est envoyé est très précieux. L'adresse mail et le mot de passe vous permettront de vous identifier à chaque fois que vous voudrez accéder au questionnaire.

## 4. Renseigner les informations pour chaque action menée au titre du Reaap

• L'écran suivant s'affiche ensuite. Il vous permet de visualiser le nombre de questionnaires à saisir et de suivre le statut des questionnaires action.

| Bilan de la structure « d                                                                    | s »                       |                            |             |
|----------------------------------------------------------------------------------------------|---------------------------|----------------------------|-------------|
| Nombre d'actions annoncées                                                                   |                           | 2                          |             |
| Nombre de questionnaires saisis                                                              |                           | 0                          |             |
| Nombre de questionnaires en attente de validation                                            | par la Caf                | 0                          |             |
| Nombre de questionnaires validés par la Caf                                                  |                           | 0                          |             |
| Infos structure Déconnexion<br>Cliquez sur une action non saisie ou non transmise () pour mo | Synthèse<br>odifier ou co | globale<br>ompléter le que | estionnaire |
| Nom de l'action                                                                              | Sta                       | tut du questior            | naire       |
|                                                                                              | Saisi                     | Transmis                   | Validé Caf  |
| groupe de parole                                                                             |                           |                            |             |
| groupe parents enfants                                                                       |                           |                            |             |
|                                                                                              |                           |                            |             |

Pour rappel, un questionnaire correspond à une action.

- Pour compléter les informations sur la première action « groupe de parole », cliquez sur le nom de l'action, par exemple ici « groupe de parole »
- La première page du questionnaire « Caractéristique de l'action » apparaît avec le titre de l'action prérenseigné.

| Saisie des actions pour la structure « cs »                                                                                                    |
|----------------------------------------------------------------------------------------------------|
| Page 1/4 : Caractéristiques de l'action                                                                                                    |
| Titre de l'action : groupe de parole                                                                                                    |
| 2.1 Cette action :<br>C a été mise en place en 2014 pour la première fois<br>C a été proposée précédemment et reconduite                                                                                                    |
| <ul> <li>2.3 Nature d'action ou mode d'intervention :</li> <li>C Ecoute individualisée en face à face ou par téléphone (information, orientation, hors Pif)</li> <li>C Groupe de parole ?</li> <li>C Groupe d'expression de parents ou d'activités et d'échanges entre parents ?</li> <li>C Groupe de réflexion, recherche - action, formation ?</li> </ul> |
| C Action parents-enfants ?<br>C Conférences ou cycles de conférences/débats                                                                                                    |
| 2.4 Nombre d'animateurs intervenant dans l'action :<br>0 animateur(s) rémunéré(s)<br>animateur(s) bénévole(s)                                                                                                    |
| Abandon Page Suivante >                                                                                                    |

- Renseignez les questions posées sur cette page 1 et cliquez sur « Page suivante »
- Renseignez ensuite de la même façon :
  - la page 2 intitulée : « Lieu et fréquentation de l'action »
  - la page 3 intitulée : « Thématiques abordées dans l'action »
  - la page 4 intitulée : « Participation des parents ». Il s'agit de la dernière page du questionnaire.

- En bas de la page 4, plusieurs possibilités s'offrent à vous :
  - Si vous avez renseigné tous les champs du questionnaire, cliquez sur « Valider et transmettre »
  - Si vous n'avez pas renseigné tous les champs, cliquez sur « Validez sans transmettre ». Vous pourrez ultérieurement revenir sur le questionnaire pour le compléter.

<u>Attention</u> : pour revenir ultérieurement sur le questionnaire, vous devrez utiliser le mot de passe qui vous a été communiqué lors de votre première connexion.

|                                                                                                    | Page 4/4 : Participation des parents                                                                                                    |
|----------------------------------------------------------------------------------------------------|----------------------------------------------------------------------------------------------------|
| 2.17 Un ou                                                                                                  | des parent(s) sont-ils à l'initiative de l'action ? (le parent est porteur de projet ou co pilote)                                                                                                    |
| <ul> <li>Oui</li> </ul>                                                                                     |                                                                                                    |
| C Non                                                                                                    |                                                                                                    |
| 2.18 Un ou<br>bénévole ?                                                                                    | des parent(s) sont-ils animateur(s) de l'action ou la co-anime(nt)-t-ils avec un professionnel ou un                                                                                                    |
| Oui                                                                                                    |                                                                                                    |
| O Non                                                                                                    |                                                                                                    |
| 2.18b Nom                                                                                                   | bre de parents impliqués dans l'animation ou dans l'accompagnement de l'action :                                                                                                    |
|                                                                                                    |                                                                                                    |
| 2.19 Selon                                                                                                  | vous, pour cette action, qu'est-ce qui a permis de mobiliser les parents ? (plusieurs choix possibles)                                                                                                    |
| 🗹 le fait d'é                                                                                               | ètre accompagné par un professionnel dans l'animation                                                                                                    |
|                                                                                                    |                                                                                                    |
| 🗖 le fait d'é                                                                                               | ètre accompagné par un professionnel dans l'organisation                                                                                                    |
| □ le fait d'é                                                                                               | tre accompané par un professionnel dans l'organisation<br>tre en réseau avec d'autres parents                                                                                                    |
| <ul> <li>le fait d'é</li> <li>le fait d'é</li> <li>autre</li> </ul>                                         | tre accompagné par un professionnel dans l'organisation<br>tre en réseau avec d'autres parents                                                                                                    |
| <ul> <li>le fait d'é</li> <li>le fait d'é</li> <li>autre</li> <li>Précisez</li> </ul>                       | tre accompagné par un professionnel dans l'organisation<br>tre en réseau avec d'autres parents                                                                                                    |
| ☐ le fait d'é<br>☐ le fait d'é<br>☐ autre<br>Précisez                                                       | etre accompagné par un professionnel dans l'organisation<br>etre en réseau avec d'autres parents                                                                                                    |
| ☐ le fait d'é<br>☐ le fait d'é<br>☐ autre<br>Précisez                                                       | etre accompagné par un professionnel dans l'organisation<br>etre en réseau avec d'autres parents                                                                                                    |
| ☐ le fait d'é<br>☐ le fait d'é<br>☐ autre<br>Précisez                                                       | etre accompagné par un professionnel dans l'organisation<br>etre en réseau avec d'autres parents                                                                                                    |
| le fait d'é     le fait d'é     le fait d'é     le fait d'é     le fait d'é     le fait d'é     le fait d'é | etre accompagné par un professionnel dans l'organisation<br>etre en réseau avec d'autres parents                                                                                                    |
| le fait d'é     le fait d'é     le fait d'é     la taite     Précisez                                       | Etre accompagné par un professionnel dans l'organisation<br>Etre en réseau avec d'autres parents                                                                                                    |
| le fait d'é<br>le fait d'é<br>autre<br>Précisez                                                             | etre accompagné par un professionnel dans l'organisation<br>etre en réseau avec d'autres parents<br>us avez la possibilité de valider votre saisie sans la transmettre afin de compléter ultérieurement vos rép<br>N.B. Si vous souhaitez imprimer le guestionnaire, faites-le avant de diguer sur "Valider"                                                                               |
| le fait d'é<br>le fait d'é<br>autre<br>Précisez                                                             | etre accompagné par un professionnel dans l'organisation<br>etre en réseau avec d'autres parents<br>us avez la possibilité de valider votre saisie sans la transmettre afin de compléter ultérieurement vos rép<br>N.B. Si vous souhaitez imprimer le questionnaire, faites-le avant de cliquer sur "Valider"                                                                              |
| le fait d'é     le fait d'é     le fait d'é     le fait d'é     la dtre     Précisez                        | etre accompagné par un professionnel dans l'organisation<br>etre en réseau avec d'autres parents<br>us avez la possibilité de valider votre saisie sans la transmettre afin de compléter ultérieurement vos rép<br>N.B. Si vous souhaitez imprimer le questionnaire, faites-le avant de cliquer sur "Valider"<br>Valider et transmettre Imprimer le questionnaire                          |
| le fait d'é     le fait d'é     le fait d'é     rautre     Précisez                                         | etre accompagné par un professionnel dans l'organisation<br>etre en réseau avec d'autres parents<br>us avez la possibilité de valider votre saisie sans la transmettre afin de compléter ultérieurement vos rép<br>N.B. Si vous souhaitez imprimer le questionnaire, faites-le avant de cliquer sur "Valider"<br>Valider et transmettre Imprimer le questionnaire Valider sans transmettre |
| le fait d'é     le fait d'é     le fait d'é     autre     Précisez     Rappel: voi                          |                                                                                                    |

#### Exemple 1 : vous avez terminé de saisir les informations pour une action

- Vous validez et transmettez votre questionnaire, la fenêtre suivante apparaît

| Message  | de la page Web                                        | × |
|----------|-------------------------------------------------------|---|
| <u> </u> | Votre saisie a été enregistrée et transmise.<br>Merci |   |
|          | ► OK                                                  |   |

- Vous cliquez sur « OK » et l'écran de synthèse vous informe par une couleur verte que votre questionnaire est saisi et transmis.

| Bilan de la structure                          | « cs »                    |                       |        |            |
|------------------------------------------------|---------------------------|-----------------------|--------|------------|
| Nombre d'actions annoncées                     |                           | 2                     |        |            |
| Nombre de questionnaires saisis                |                           | 2                     |        |            |
| Nombre de questionnaires en attente de validat | ion par la Caf            | 1                     |        |            |
| Nombre de questionnaires validés par la Caf    |                           | 0                     |        |            |
| Infos structure Deconnexion                    | Synthèse<br>modifier ou c | e globale<br>ompléter | le que | stionnaire |
| Nom de l'action                                | Sta                       | itut du qu            | estion | naire      |
|                                                | Saisi                     | Trans                 | mis    | Validé Caf |
| groupe de parole                               |                           |                       |        |            |
| reupe parente enfante                          |                           |                       |        |            |

# <u>Exemple 2 :</u> vous n'avez pas terminé de saisir les informations pour votre action, vous souhaitez les compléter plus tard

- Vous validez sans transmettre votre questionnaire, la fenêtre suivante apparaît.

| Message | de la page Web                                     | × |
|---------|----------------------------------------------------|---|
|         | Votre saisie partielle a été enregistrée.<br>Merci |   |
|         | OK                                                 |   |

Vous cliquez sur « OK » et l'écran de synthèse vous informe par une couleur orange que votre questionnaire est partiellement renseigné.

| Bilan de la structure «                                                                                                    | br »            |                          |             |
|----------------------------------------------------------------------------------------------------|-----------------|--------------------------|-------------|
| Nombre d'actions annoncées                                                                                                    |                 | 7                        |             |
| Nombre de questionnaires saisis                                                                                                    |                 | 1                        |             |
| Nombre de questionnaires en attente de validati                                                                                    | on par la Caf 🛛 | 0                        |             |
| Nombre de questionnaires validés par la Caf                                                                                        | /               | 0                        |             |
| Infos structure Déconnexion           Déconnexion           Uniquez sur une action non saisie ou non transmise (>) pour particular | Synthese g      | lobale<br>npléter le que | estionnaire |
| Nom de l'action                                                                                                    | Statu           | t du question            | naire       |
|                                                                                                    | Saisi           | Transmis                 | Validé Ca   |
| groupe de parole                                                                                                    |                 |                          |             |
| aroune enfants parents                                                                                                    |                 |                          |             |

Exemple 3 : vous n'avez pas encore commencé à saisir les informations pour votre action

- La couleur rouge vous informe que le questionnaire n'est pas encore saisi.